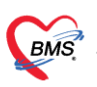

บริษัท บางกอก เมดิคอล ซอฟต์แวร์ จำกัด วง เลขที่ 2 ชั้น 2 ข.สุขสวัสดิ์ 33 แขวง/เขต ราษฎร์บูรณะ กรุงเทพมหานคร • โทรศัพท์ 0-2427-9991 โทรสาร 0-2873-0292 เลขที่ประจำตัวผู้เสียกาษี 0105548152334

#### 1. <u>การกำหนด Module ที่เข้าใช้งานระบบ</u>

ในระบบ HOSxP มีปัญหาการทำงานที่โปรแกรมมีหน้าจอสลับซับซ้อน เมนูเยอะ ทำให้ใช้งานยาก แต่พอมาใน HOSxP XE4 นั้นจะสามารถแก้ไขปัญหานี้ได้ด้วย function Module โดยที่ function นี้จะคอยควบคุมการเข้าถึงข้อมูลของผู้ใช้งาน แต่ละ user ว่าสามารถใช้งานอะไรได้บ้าง และเมนูก็จะเห็นเท่าที่ใช้งาน จะทำให้ไม่เกิดความสับสนเหมือนของ version เก่า ดังภาพนี้

| 🚸 HOSxPUserPre    | ferencesEntryFe  | orm           |      |                 |         |                             | - | = x |
|-------------------|------------------|---------------|------|-----------------|---------|-----------------------------|---|-----|
| ข้อมูลผู้ใช้งาน   |                  |               |      |                 |         |                             |   |     |
| ข้อมูลการเข้าระบบ | ข้อมูลผู้ใช้งาน  | ข้อมูลสิทธิ   |      |                 |         |                             |   |     |
| ข้อมูลบุคคลากร    | User Inform      | ation         |      |                 |         |                             |   |     |
|                   | คำนำหน้า         |               | ชื่อ |                 | นามสกุล | 🔲 ไม่ต้องแสดงระบบประกาศข่าว |   |     |
|                   | গদঁৰ Login       | KATOON        |      | เปลี่ยนรหัสผ่าน | EMP ID  | Mobile Authorize            |   |     |
|                   | Line ID          |               |      |                 |         |                             |   |     |
|                   | เปลี่ยนรหัสก     | รังสุดท้าย    |      |                 |         |                             |   |     |
|                   | ประเภทใบสั่ง     | ษา IPD        |      | •               |         |                             |   |     |
|                   | กลุ่ม ลายนิ้วมือ | การแสดง Dialo | g T  | ask กาพต้อน     |         |                             |   |     |
|                   | กลุ่มผู้ใช้งาน   |               |      |                 |         |                             |   |     |
|                   | 🗌 สารสนเทศ       |               |      |                 |         |                             |   |     |
|                   |                  |               |      |                 |         |                             |   |     |
|                   |                  |               |      |                 |         |                             |   |     |
|                   |                  |               |      |                 |         |                             |   |     |
|                   |                  |               |      |                 |         |                             |   |     |
|                   |                  |               |      |                 |         |                             |   |     |
|                   |                  |               |      |                 |         |                             |   |     |
|                   |                  |               |      |                 |         |                             |   |     |
|                   |                  |               |      |                 |         |                             |   |     |
|                   |                  |               |      |                 |         | Dec                         | _ |     |
|                   |                  |               |      |                 |         | 🗖 มินทึก                    | × | Dia |

รูปภาพ ภาพหน้าจอการกำหนดสิทธิใช้งาน

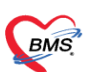

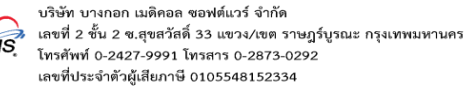

<u>ในขั้นตอนการตั้งค่าการทำงานและสิทธิการเข้าถึงข้อมูลของแต่ละ user จะต้องตั้งอยู่ 2 อย่างด้วยกัน</u> นี้

- <u>ดังนี้</u>
  - <u>1. ตั้งค่ากลุ่มสิทธิการใช้งาน</u>
  - 2. ตั้งค่าสิทธิการใช้งานของ user

<u>ดังนั้นขั้นตอนการตั้งค่ากลุ่มสิทธิการใช้งานจะมีดังต่อไปนี้</u>

## 1.ขั้นตอนการตั้งค่ากลุ่มสิทธิการใช้งาน

1.1.ไปที่เมนู Tool > Setting > System > User Group

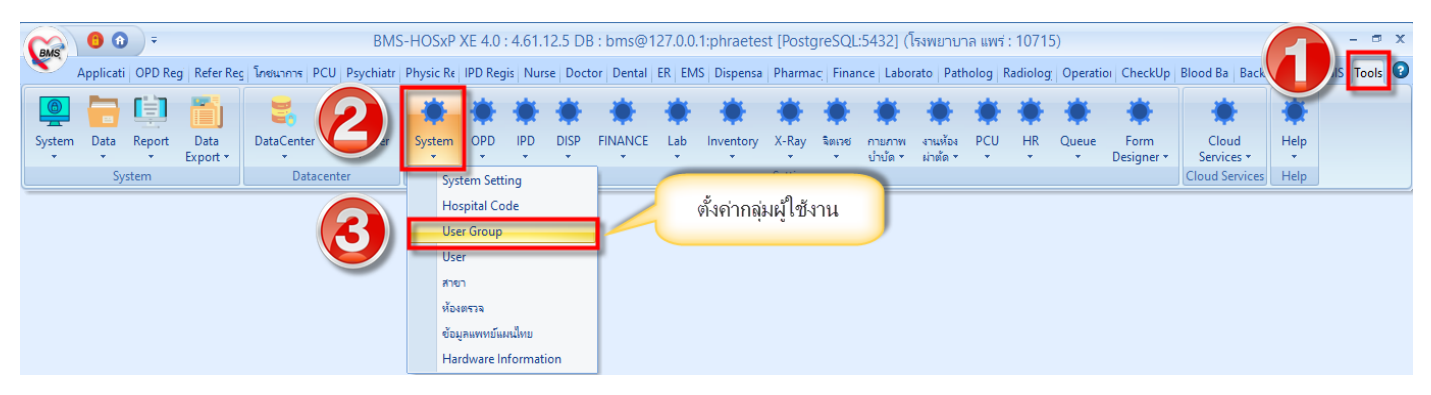

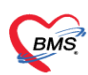

1.2.โปรแกรมจะแสดงหน้าจอกลุ่มผู้ใช้งานขึ้นมา หากต้องการเพิ่มกลุ่มผู้ใช้งานให้คลิกที่ปุ่ม เพิ่ม

| 🌸 HOSxP | GroupManagerListForm | x                                       |            |
|---------|----------------------|-----------------------------------------|------------|
| Group   | Manager              |                                         |            |
| Eilter  | <u>9</u>             |                                         |            |
| Filler  |                      | แสดงรายการกลุ่มผู้ไข้งา                 | น 📕        |
| ด้นหา   |                      |                                         |            |
|         |                      |                                         |            |
| ລຳຫັນ   | รหัสกลุ่ม            | ชื่อกลุ่ม 🔺                             | ຈຳແວແ User |
| 40      | 33                   | พยาธิกายวิภาค                           | 8          |
| 41      | 34                   | พยาบาล OPD                              | 186        |
| 42      | 35                   | พยาบาล OPD/คลินิกพิเศษ                  | 113        |
| 43      | 36                   | พยาบาลIPD                               | 537        |
| 44      | 37                   | ศุนย์ข้อมูลข่าวสาร                      | 6          |
| 45      | 38                   | ศุนย์ตรวจสอบสิทธิ์                      | 18         |
| 46      | 39                   | ศูนย์ร่องช้อ                            | 17         |
| 47      | 40                   | ศูนย์วินิจฉัยโรคครบวงจร                 | 5          |
| 48      | 41                   | ศุนย์เรียกเก็บ                          | 20         |
| 49      | 42                   | ศูนย์เรียกเก็บ (ตรวจสอบ/ล็อกค่าใช้จ่าย) | 10         |
| 50      | 43                   | ศุนย์แพทย์                              | 3          |
| 51      | 44                   | เวชกรรมสังคม                            | 16         |
| 52      | 45                   | เวษศาสตร์พื้นฟุ                         | 29         |
| 53      | 46                   | แพทย์ Extren                            | 1          |
| 54      | 47                   | แพทย์ Intern                            | 130        |
| 55      | 48                   | แพทย์ Intern (No license)               | 0          |
| 56      | 49                   | แพทย์ Staff                             | 49         |
| 57      | ė .                  | 2) v                                    | 14         |
| 58      | เพิ่มกลุ่มต          | <b>มูเชงาน</b>                          | 3          |
| 59      | 52                   | INTER STATER                            | 6          |
|         | • • • • • • •        | X 4 * * P                               |            |
| 🚽 เพื   | ม 🔔 แก้ไข            |                                         |            |

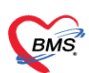

1.3.จากนั้นให้ตั้งชื่อกลุ่มผู้ใช้งานที่ต้องการ จากนั้นด้านล่างจะมีข้อมูล 2 ส่วน Module และ Task โดยในการตั้งค่า ต้องตั้งค่า Module ก่อนว่าจะให้ใช้ระบบอะไรได้บ้างกับกลุ่มผู้ใช้งานกลุ่มนี้สามารถเพิ่มเข้าไปได้เลย

| 😸 HOSxPU                               | serManag             | gerGroupEntryForm                     |   |                            | - 🗆 X    |
|----------------------------------------|----------------------|---------------------------------------|---|----------------------------|----------|
| ข้อมูลกลุ่ม                            | มผู้ใช้งา            | u                                     |   |                            | C Log    |
| ข้อมูลกลุ่ม<br>ชื่อกลุ่ม<br>ระงัสถอว่า |                      |                                       |   | <br>ตั้งชื่อกลุ่มผู้ใช้งาน | )        |
| สิทธิ                                  |                      |                                       |   |                            |          |
| Module                                 | Module               | Access List                           |   |                            |          |
| Task                                   | Add                  | Module Module                         |   | <br>สามารถเลือกกลุ่มการ    | <b>^</b> |
|                                        | 28                   | Super User                            |   | ทำงานของหน้าจอได้          |          |
|                                        | 30                   | ถายภาพบาบต<br>บริหารความเสี่ยง        |   |                            |          |
|                                        | 31                   | คลังโลหิต<br>1                        |   |                            |          |
|                                        | 32                   | เบลงตวพแกงาน<br>ใบเบิกค่ารักษาพนักงาน |   |                            |          |
|                                        | 34                   | ຈະນນ Issue Tracker                    |   |                            |          |
|                                        | 35                   | งาน Primary Care                      |   |                            |          |
|                                        | 30                   | ทะเบยนผู้ป่วยเริ่ดเรือรง<br>อิตเวช    |   |                            |          |
|                                        | 38                   | คลินิก ARV                            |   |                            |          |
|                                        | 39                   | ระบบงานโครงการ                        |   |                            |          |
|                                        | 40                   | ส่งออกข้อมูล                          |   |                            | =        |
|                                        | 41                   | งาน Home Healthcare                   |   |                            |          |
|                                        | <mark>&gt;</mark> 42 | ศุนย์จัดเก็บรายได้                    |   |                            |          |
|                                        | ****                 | > >> >> +> + + <> × 2 * * ▼           | 4 |                            | ▼        |
| 🛛 🐻 ลบ                                 |                      |                                       |   | 📀 บันทึก                   | 🗙 ปิด    |

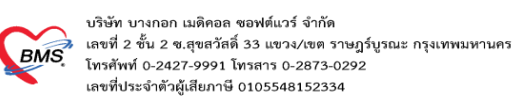

1.4.หลังจากเพิ่ม Module แล้วให้ไปที่เมนู task เพื่อเพิ่มสิทธิการทำงานของแต่ละ Module โดยในหน้าจอนี้จะเห็น เฉพาะ Module ที่เราได้เลือกเอาไว้ที่ tab Module

วิธีการเพิ่มสิทธิการใช้งานคือเลือก Module ที่ต้องการแล้วกดที่ปุ่ม Add Task สิทธิการทำงานที่เราเลือกจะลงมาอยู่ด้านล่าง ให้เรากำหนดต่อว่าสามารถทำอะไรได้บ้าง

หากต้องการให้กลุ่มผู้ใช้งานนี้มีหลายคุณสมบัติสามารถ Add Task เพิ่มเข้าไปได้เรื่อยๆ

| 🚸 HOSxPU    | lserManage                                                     | erGroupEntryFo     | orm                                                                                  |                     |          |          |           | - = 2     |
|-------------|----------------------------------------------------------------|--------------------|--------------------------------------------------------------------------------------|---------------------|----------|----------|-----------|-----------|
| ข้อมูลกลุ่ม | มผู้ใช้งาเ                                                     | 4                  |                                                                                      |                     |          |          |           | C Log     |
| ข้อมลกล่ม   |                                                                |                    |                                                                                      |                     |          |          |           |           |
|             |                                                                |                    |                                                                                      |                     |          |          |           |           |
| ชื่อกลุ่ม   |                                                                |                    |                                                                                      |                     |          |          |           |           |
|             |                                                                | -                  |                                                                                      |                     |          |          |           |           |
| รหัสกลุ่    | ม                                                              | _                  | ทะเบียนแป้วย Add Task                                                                | _                   | _        | _        |           |           |
| สิทธิ       |                                                                |                    | Norderwin se                                                                         |                     |          |          |           |           |
| Modulo      | Task Ac                                                        | cess List          |                                                                                      | คุณ                 | สมบัติ   | ์ ทะเบี  | ยนผู้ป่วย |           |
| T           |                                                                |                    |                                                                                      |                     |          |          |           |           |
| lask        | Module                                                         | ชักประวัติ         | Add Task Add All Task                                                                |                     |          |          |           |           |
|             | ລຳຫັນ                                                          | Module             | Task                                                                                 | View                | Add      | Edit     | Delete    | A.        |
|             | 30                                                             |                    | พิมพ์เอกสาร Scan [REGISTRY.PRINT_SCAN_DOC]                                           | <b>V</b>            | <b>V</b> | <b>V</b> | V         |           |
|             | 31                                                             |                    | Save เอกสาร Scan [REGISTRY.SAVE_SCAN_DOC]                                            |                     | V        | 2        | V         |           |
|             | 32                                                             |                    | ขึ้นขันผลการวินิจฉัย OPD [REGISTRY.OPD_DIAG_CONFIRM]                                 | V                   |          |          |           |           |
|             | 33                                                             |                    | ส่งข้อมูล IS Export [REGISTRY.IS_Export]                                             | V                   |          |          | V         |           |
|             | 34                                                             |                    | สถานะพิเศษ OPD Card [REGISTRY.OPDCARD_CONDITION]                                     | <b>V</b>            | V        | V        | V         |           |
|             | 35                                                             |                    | Patient Info Query [REGISTRY.PATIENT_INFO_QUERY]                                     | <b>V</b>            | V        | V        | V         |           |
|             | 36                                                             |                    | เข้าถึงข้อมูลทะเบียนผู้ป่วยโรลเรื้อรังที่จำกัดการเข้าถึง [REGISTRY.NCD_LIMIT_ACCESS] | <b>V</b>            | <b>V</b> | V        | V         |           |
|             | 37                                                             |                    | เปลี่ยนหมายเลข HN [REGISTRY.PATIENT_HN_CHANGE]                                       | V                   | 1        | V        | V         |           |
|             | 38                                                             |                    | รวมข้อมุลเวชระเบียน (Merge HN) [REGISTRY.PATIENT_HN_MERGE]                           | V                   | V        | V        | V         |           |
|             | 39                                                             |                    | ตรวจรักษาผู้ป่วย (แพทย) [DOCTOR.DOCTOR_WORKBENCH]                                    | <ul><li>✓</li></ul> | V        | V        | V         |           |
|             | 40                                                             |                    | ทะเบียนใบรับรองแพทย์ [DOCTOR.DOCTOR_CERT_LIST]                                       | V                   | V        | V        | V         |           |
|             | 41                                                             |                    | ตรวจ/ให้คำปรึกษาผู้ป่วย STI/VCT [DOCTOR.DOCTOR_STI_COUNSELING]                       | V                   | V        | V        |           |           |
|             | 42 ทะเบียนผู้ป่วยที่แพทย์ตรวจ [DOCTOR.DOCTOR_PATIENT_LIST] 🔍 🗵 |                    |                                                                                      |                     |          |          |           |           |
|             | 43                                                             |                    | แสดงข้อมูล EMR เฉพาะ RTF View [DOCTOR.DOCTOR_EMR_VIEWONLY_RTF]                       | V                   | V        | V        | V         |           |
|             | > 44                                                           |                    | ผู้รับผิดชอบระบบการเล็ดหมาย [SCREEN.APPOINTMENT_MANAGER]                             |                     | V        | V        |           |           |
|             |                                                                | • • • • <b>+</b> - | ▲ ✓ X @ * '* ₽                                                                       |                     |          |          |           |           |
|             |                                                                |                    |                                                                                      |                     |          |          |           |           |
| 🛛 🗧 ลบ      |                                                                |                    |                                                                                      |                     |          |          | 🛛 🕑 บัน   | ทึก 🔀 ปิด |

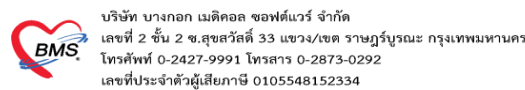

#### 1.5.ในแต่ละคุณสมบัติสามารถเลือกได้ว่าจะให้ทำอะไรได้บ้างโดยรายละเอียดแบ่งเป็นดังนี้

View : สามารถมองเห็นเมนูนี้

Add : สามารถเพิ่มข้อมูลในเมนูนี้ได้

Edit : สามารถแก้ไขข้อมูลในเมนูนี้ได้

Delete : สามารถลบข้อมูลในเมนูนี้ได้

### เมื่อตั้งค่าเสร็จแล้วกดบันทึก save การตั้งค่า

| 110521 0.       | serivianager   | GroupEntryFor | m                                                                                    |          |          |          |          | - 1      |  |  |
|-----------------|----------------|---------------|--------------------------------------------------------------------------------------|----------|----------|----------|----------|----------|--|--|
| บมูลกลุ่ม       | งผู้ใช้งาน     |               |                                                                                      |          |          |          |          | G        |  |  |
| ้อมูลกลุ่ม      |                |               |                                                                                      |          |          |          |          |          |  |  |
|                 |                |               |                                                                                      |          |          |          |          |          |  |  |
| ชื่อกลุ่ม       |                |               |                                                                                      |          |          |          |          |          |  |  |
|                 |                |               |                                                                                      |          |          |          |          |          |  |  |
| <u>รมพุ</u> ษษ์ |                |               |                                                                                      |          |          |          |          |          |  |  |
| ทธิ             |                |               | /                                                                                    | _        |          |          |          |          |  |  |
| odule           | Task Acc       | ess List      |                                                                                      | สาม      | ารถเ     | ลือกระ   | ะดับการเ | ทำงานได้ |  |  |
| Task            | Madula         | Notes 22      |                                                                                      |          |          | _        |          |          |  |  |
| Task            | wodule         | ชกประวด       | Add Task Add All Task                                                                |          |          |          |          |          |  |  |
|                 | ลำดับ          | Module        | Task                                                                                 | View     | Add      | Edit     | Delete   |          |  |  |
|                 | 30             |               | พิมพ์เอกสาร Scan [REGISTRY.PRINT_SCAN_DOC]                                           | <b>v</b> |          | <b>V</b> | V        |          |  |  |
|                 | 31             |               | Save เอกสาร Scan [REGISTRY.SAVE_SCAN_DOC]                                            | <b>V</b> |          | V        | <b>V</b> |          |  |  |
|                 | 32             |               | ยืนยันผลการวินิจฉัย OPD [REGISTRY.OPD_DIAG_CONFIRM]                                  | <b>V</b> | V        | V        | <b>V</b> |          |  |  |
|                 | 33             |               | ส่งข้อมูล IS Export [REGISTRY.IS_Export]                                             | 1        | 1        | V        | V        |          |  |  |
|                 | 34             |               | สถาแะพิเศษ OPD Card [REGISTRY.OPDCARD_CONDITION]                                     |          | <b>V</b> | <b>V</b> | V        |          |  |  |
|                 | 35             |               | Patient Info Query [REGISTRY.PATIENT_INFO_QUERY]                                     | <b>V</b> | <b>V</b> | V        | V        |          |  |  |
|                 | 36             |               | เข้าถึงข้อมุลทะเบียนผู้ป่วยโรลเรื่อรังที่จำกัดการเข้าถึง [REGISTRY.NCD_LIMIT_ACCESS] | <b>V</b> | V        | V        | V        |          |  |  |
|                 | 37             |               | เปลี่ยนหมายเลข HN [REGISTRY.PATIENT_HN_CHANGE]                                       | <b>V</b> | V        | V        | V        |          |  |  |
|                 | 38             |               | รวมข้อมูลเวชระเบียน (Merge HN) [REGISTRY.PATIENT_HN_MERGE]                           | <b>V</b> | V        | V        | V        |          |  |  |
|                 | 39             |               | ตรวจรักษาผู้ป่วย (แพทย) [DOCTOR.DOCTOR_WORKBENCH]                                    | <b>V</b> | V        | V        | V        |          |  |  |
|                 | 40             |               | ทะเบียนใบรับรองแพทย์ [DOCTOR.DOCTOR_CERT_LIST]                                       | <b>V</b> | V        | V        | V        |          |  |  |
|                 | 41             |               | ตรวจ/ให้ดำปรึกษาผู้ป่าย STI/VCT [DOCTOR.DOCTOR_STI_COUNSELING]                       | V        | V        | V        | V        |          |  |  |
|                 | 42             |               | ทะเบียนผู้ป่วยที่แพทย์ตรวจ [DOCTOR.DOCTOR_PATIENT_LIST]                              | V        | V        | V        | V        |          |  |  |
|                 | 43             |               | แสดงข้อมุล EMR เฉพาะ RTF View [DOCTOR.DOCTOR_EMR_VIEWONLY_RTF]                       | V        | V        | V        | V        |          |  |  |
|                 | <b>&gt;</b> 44 |               | ผู้รับผิดชอบระบบการนัดหมาย [SCREEN.APPOINTMENT_MANAGER]                              | V        | V        |          |          |          |  |  |
|                 |                | » » + -       | ▲ ✓ X 3 * * ₹                                                                        |          |          |          |          | -        |  |  |
| Ľ               |                |               |                                                                                      |          |          |          |          |          |  |  |

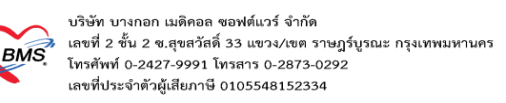

หลังจากที่สร้างกลุ่มผู้ใช้งานแล้วจะต้องมาสร้างรหัสผู้ใช้งานที่ใช้เข้าสู่ระบบและในขั้นตอนนี้เราสามารถเพิ่มกลุ่มผู้ใช้งานเข้า ไปในระบบเพื่อเป็นการกำหนดสิทธิการเข้าถึงข้อมูลของ user นี้ได้ โดยมีขั้นตอนดังนี้

## 2.ขั้นตอนการตั้งค่าผู้ใช้งานในระบบ

2.1 ไปที่เมนู Tool > Setting > System > User โปรแกรมจะแสดงหน้าจอผู้ใช้งานทั้งหมดในระบบขึ้นมาซึ่งหาก เราต้องการเพิ่มใหม่ให้คลิกที่ปุ่ม เพิ่ม ด้านล่าง

| GMS    | 0     | 0      | =             |                  | HOSxPI                   | UserManager            | MainFor   | n - BMS                | -HOS                | (P XE 4   | 4.0 : 4.61.                                        | 12.5 DI    | 3 : bms@1         | 27.0.0.1  | :phrae            | test [Pos          | tgreSQL             | 5432]  | (โรงพย  | าบาล แพร | ร่ : 10715)        |                     |           |         | ı x |  |  |
|--------|-------|--------|---------------|------------------|--------------------------|------------------------|-----------|------------------------|---------------------|-----------|----------------------------------------------------|------------|-------------------|-----------|-------------------|--------------------|---------------------|--------|---------|----------|--------------------|---------------------|-----------|---------|-----|--|--|
| ×      | Appli | icati  | OPD Reg       | Refer Re         | g โภชนาการ               | PCU Psychiatr          | Physic Re | IPD Regi               | Nurse               | Docto     | or Dental                                          | ER EM      | S Dispensa        | Pharma    | ic: Finar         | nce Labor          | rato Path           | olog R | adiolog | Operatio | CheckUp            | Blood Ba Bac        | k Offi KP | GIS     | s 🕐 |  |  |
| System | n Da  | ita l  | Report        | Data<br>Export • | DataCenter               |                        | System    | OPD                    | IPD                 | DISP      | FINANCE                                            | kab<br>Lab | Inventory         | X-Ray     | 🔅<br>ຈັຫເວຍ<br>ອັ | คายภาพ<br>บ่าบัด * | งานห้อง<br>ม่าตัด * | PCU    | HR<br>• | Queue    | Form<br>Designer + | Cloud<br>Services + | Help      |         |     |  |  |
|        |       | Syst   | em            |                  |                          |                        | Sys       | tem Setti              | ng                  |           |                                                    |            |                   | setting   |                   |                    |                     |        |         |          |                    |                     | S         | )       |     |  |  |
| ค้นห   | ۱     |        |               |                  | 🛛 😧 แสดง                 | vcel                   |           | spital Coo             | le                  |           |                                                    | 8940.10    | ເລັດດາສະ          | ปลังวง    |                   | 1                  |                     |        |         |          |                    |                     |           |         |     |  |  |
| ລຳຫັນ  | เปิด  | ใช้งาเ | รหัส Lo       | gin              | ชื่อ                     |                        | Us        | r                      |                     |           | A                                                  | 92 D I     | 1 4 4 1 1 1 1 9 4 | งูเบจบ    | ч                 | ,                  |                     |        |         |          |                    |                     |           |         | ^   |  |  |
| > 1    | (     | 9      | 354040        | 0663661          | ระบ เกรียงศึก            |                        | ans       | n                      |                     | _         | vlenu : លោំ                                        | เมนุส่งออเ | าข้อมูล EClai     | m และ 43  |                   |                    |                     |        |         |          |                    |                     |           |         | -   |  |  |
| 2      |       | 2      | 354010        | 0030876          | ६.स. अञ्चेल स्           | 19181                  | พ้อ       | 0578                   |                     |           |                                                    |            |                   |           |                   |                    |                     |        |         |          |                    |                     |           |         |     |  |  |
| 3      |       | 2      | 154330        | 0122881          | wiganese                 | ส วงศ์มีแก้ว           | ต้อง      | ເລແພນກົບມ              |                     |           | YN                                                 |            |                   |           |                   |                    |                     |        |         |          |                    |                     |           |         |     |  |  |
| 4      |       | 2      | 354010        | 0330641          | มาย สมเด็มหรื            | (international states) |           | rdware Inf             | ormatic             |           |                                                    |            |                   |           |                   |                    |                     |        |         |          |                    |                     |           |         |     |  |  |
| 5      |       | 2      | 5,363939      | 0011182          | ACH DISA.M               | (harrenti              | Па        | Hardware Information   |                     |           |                                                    |            |                   |           |                   |                    |                     |        |         |          |                    |                     |           |         |     |  |  |
| 6      |       | 2      | 3 10 12 40 10 | 1453870          | a, ni pomiti n           | ในสาระเมืองร           |           | งานผ่าตัด,เ            | เพทย์ Sta           | aff Ortho | D                                                  |            |                   |           |                   |                    |                     |        |         |          |                    |                     |           |         |     |  |  |
| /      |       | ~      | )(D           |                  | ALC BUTTER               | HETHH ((DIVID))        |           | BMS                    | -                   |           |                                                    |            |                   |           |                   |                    |                     |        |         |          |                    |                     |           |         |     |  |  |
| 8      |       |        | 354010        | 10112396         | ACTO IN OPPOSITE         | in million             |           | พยาบาลเP               | )<br>1.75           |           |                                                    |            |                   |           |                   |                    |                     |        |         |          |                    |                     |           |         |     |  |  |
| 9      |       |        | 154350        | 101046-3401942   | A.R. Philippin           | สับส่วสับสิ่ง          |           | งานการเงน<br>เมษายาวไD | /บญช                |           |                                                    |            |                   |           |                   |                    |                     |        |         |          |                    |                     |           |         |     |  |  |
| 11     |       |        | 354560        | 0771510          | and governa              | DANT MANTE             |           | พยาบามเค<br>EDC (ส่วง  | )<br>เส้นสิทติ      | ้ำสาชการ  | ແລະ (ອີກແລະ ເຊີຍ (ອີກແລະ ເຮັດເຊີ) ແລະ ແລະ (ເຮັດເຊີ |            |                   |           |                   |                    |                     |        |         |          |                    |                     |           |         |     |  |  |
| 12     |       |        | 354010        | 00000070         | ACCOUNTS OF THE OWNER OF | and to Transition      |           | มยายาลIPI              | יפוזאערי<br>ר       | 1131011   | i),si nan 1385                                     | re (199994 | 1181),4 min 13    | សម/បម្រេប |                   |                    |                     |        |         |          |                    |                     |           |         |     |  |  |
| 13     |       |        | 393040        | 0034775          | a wards ad               | Laurena                |           | งานผ่าตัด เ            | wwi St              | aff MED   | )                                                  |            |                   |           |                   |                    |                     |        |         |          |                    |                     |           |         |     |  |  |
| 14     |       | 0      | 354060        | 0423236          | a.s. method              | dimmo                  |           | พยาบาลIPI              | D                   |           |                                                    |            |                   |           |                   |                    |                     |        |         |          |                    |                     |           |         |     |  |  |
| 15     | -     | 0      | 354010        | 0375367          | แรง มีสาวพัน             | édimonana.             |           | พยาบาล O               | PD,พยา              | มาล OPl   | D/คลินิกพิเศ                                       | Ъ          |                   |           |                   |                    |                     |        |         |          |                    |                     |           |         |     |  |  |
| 16     |       | 0      | 354040        | 0521644          | มาง ส่วงใหม่ไ            | - and a second         |           | งานเวชระเ              | บียน                |           |                                                    |            |                   |           |                   |                    |                     |        |         |          |                    |                     |           |         |     |  |  |
| 17     |       | 2      | 354010        | 0767621          | กฎ ประกัทศา              | เสาซิการแบท์           |           | งานเภสัชก              | รรม                 |           |                                                    |            |                   |           |                   |                    |                     |        |         |          |                    |                     |           |         |     |  |  |
|        |       | 2      | 354020        | 0546034646       | រភេទ តិពីរកច្ចា។         | าหนึ่งแก่จ             |           | พยาบาลIPI              | D                   |           |                                                    |            |                   |           |                   |                    |                     |        |         |          |                    | 1.22                | 1         |         |     |  |  |
|        |       | 0      | 354010        | 0146643          | แกะ มกัสหมท              | in the first second    |           | งาน Lab,ง              | ท <mark>แLab</mark> | กลุ่มงาน  | Blood ba                                           | nk         |                   |           |                   |                    |                     |        |         |          |                    |                     |           |         |     |  |  |
|        |       |        | 354040        | 0087775          | LA Immer                 | THE REAL PROPERTY.     |           | พยาบาล O               | PD,พยา              | มาล OPI   | D/คลินิกพิเศ                                       | ъ          |                   |           |                   |                    |                     |        |         |          |                    |                     |           |         | -   |  |  |
| 144 44 |       | - m    |               | × x /a +         | * *                      | 1                      |           |                        |                     |           |                                                    |            |                   |           |                   |                    |                     |        |         |          |                    |                     |           |         |     |  |  |
| -      | เพิ่ม |        | 之 แก้ไข       |                  |                          |                        |           |                        |                     |           |                                                    |            |                   |           |                   |                    |                     |        |         |          |                    |                     |           | 🛛 🛛 ปิด |     |  |  |
|        |       |        |               |                  |                          |                        |           |                        |                     |           |                                                    |            |                   |           |                   |                    |                     |        |         |          |                    |                     |           |         |     |  |  |

รูปภาพ ขั้นตอนตั้งค่าผู้ใช้งานระบบ รูปที่ 1

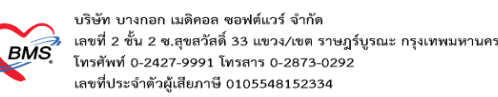

2.2.จากนั้นจะปรากฏหน้าจอสำหรับใช้ในการสร้าง user ขึ้นมาให้ตั้งค่าต่างๆ ในส่วนของข้อมูลผู้ใช้งานด้านบนให้ กรอกข้อมูลของผู้ใช้งานที่ต้องการจะเพิ่มลงไป จากนั้นที่ tab กลุ่มผู้ใช้งานจะมีกลุ่มผู้ใช้งานมาให้เรากำหนดว่า รหัสผู้ใช้งานที่ เรากำลังจะเพิ่มสามารถใช้คุณสมบัติของกลุ่มผู้ใช้งานไหนได้บ้าง ซึ่งในคุณสมบัติสามารถเพิ่มคุณสมบัติการทำงานได้หลาย กลุ่มหากผู้ใช้งานนี้มีการทำงานที่หลากหลาย ยกตัวอย่าง user test จะสามารถทำงานในกลุ่มห้องตรวจแพทย์ ทันตกรรม สารสนเทศได้

| web HOSxPUsermanagerEntryForm                                       | - = X        |
|---------------------------------------------------------------------|--------------|
| HOSxP User Account<br>ข้อมุลผู้ใช้งาน                               | C• Log       |
| ชื่อผู้ใช้งาน โทรศัพท์                                              | รุป          |
| รหัส Login โปร์สมหมัด 22000 รหัสผ่าน ******                         |              |
| รร 2 เชื่อมไยงบุคลากร                                               |              |
| ชื่อบุคน สทางการแพทย่ พ.ก. นาทิ Load                                |              |
| Active User 🗆 Lab Staff                                             |              |
| 🗆 แจ้งเดือน Login                                                   |              |
| กลุ่มผู้ใช้งาน สาขาที่ใช้งานได้ ท้องที่เข้าใช้ได้ Inventory ลายเซ็น |              |
| กลุ่มผู้ใช้งาน                                                      |              |
| ลำดับ ชื่อกลุ่ม                                                     |              |
| > มี จานผาติด<br>2 แพทย์ Staff OBGYN                                |              |
| สามารถตั้งค่ากลุ่มใช้งาน<br>ที่ทำงานได้หลายกลุ่ม                    |              |
| <ul> <li>В а</li> <li>в а</li> <li>и</li> </ul>                     | เท็ก 🛛 🗙 ปิด |

# รูปภาพ ขั้นตอนตั้งค่าผู้ใช้งานระบบ รูปที่ 2

หลังจากสร้างรหัสผู้ใช้งานแล้วหากเรานำรหัสผู้ใช้งานดังกล่าวไปทดสอบเข้าระบบ เมนูที่แสดงในโปรแกรมจะมี เหลือเท่าที่ user นี้สามารถใช้งานและมองเห็นได้เท่านั้น หน้าจออื่นๆจะมองไม่เห็น ซึ่งหากลบสิทธิการทำงานออกเมื่อมีการ แก้ไขสิทธิการทำงานเมนู จากนั้นลองทดสอบ login เข้าระบบใหม่ เมนูการทำงานที่แสดงบนหน้าจอจะหายไปเหลือเท่าที่ เห็น เช่น ลบคุณสมบัติของห้องแพทย์ออกพอกลับเข้ามาอีกที่เมนูห้องแพทย์จะหายไป

| BMS      | 60        | Ŧ                  | BMS                                        | -HOSxP XE 4.0 : 4   | l.61.12.5 DB : b | ms@127.0.0.  | 1:phraetest [Po | ostgreSQL:5432] (โ   | รงพยาบาล แพร่ : 10715) – 📼 🗴                                                               |  |  |  |  |  |  |
|----------|-----------|--------------------|--------------------------------------------|---------------------|------------------|--------------|-----------------|----------------------|--------------------------------------------------------------------------------------------|--|--|--|--|--|--|
| <u> </u> | Applicati | OPD Reg Refer      | Reg โกซนาการ PCU Psychiatr                 | Physic Re IPD Regis | Nurse Doctor     | Dental ER EM | S Dispensa Pha  | rmac Finance Labor   | ato   Patholog   Radiolog   Operatioi   CheckUp   Blood Ba   Back Offi   KPI   GIS   Tools |  |  |  |  |  |  |
|          |           | 😸 HOSxPUsern       | nanagerEntryForm                           |                     |                  |              |                 | - = x                |                                                                                            |  |  |  |  |  |  |
|          |           | HOSxP Us           | ser Account                                |                     |                  |              |                 | C Log                |                                                                                            |  |  |  |  |  |  |
|          |           | ข้อมูลผู้ใช้งาน    |                                            |                     |                  |              |                 |                      | เมนูการทำงานตามสิทธิ                                                                       |  |  |  |  |  |  |
|          |           | ชื่อผู้ใช้งาน      | พ.พ.พ.พ.พ.ศ วงศ์มีแก้ว                     |                     | โทรสังท์         |              |                 | รุป                  |                                                                                            |  |  |  |  |  |  |
|          |           | รหัส Login         | าร์-สมมัยปก.22010 ๆ ๆ พัสผ่าน *            | ****                | มือคือ           | Fax          |                 |                      |                                                                                            |  |  |  |  |  |  |
|          |           | รหัสบุคลากร        | 3                                          | เชื่อมโยงบุคลากร    | E-mail           |              |                 |                      |                                                                                            |  |  |  |  |  |  |
|          |           | ชื่อบุคลากรหา      | งการแพทย่ 🤉 🚛 แกรมแนกที่ ระหรู้เป็น        | in -                | Auto Logou       | 30 ‡         | แาที Load       |                      |                                                                                            |  |  |  |  |  |  |
|          |           |                    | 🗹 Active User 🛛 Lab Staff                  | Authentica          | ation Type       |              | ٣               |                      |                                                                                            |  |  |  |  |  |  |
|          |           |                    | 🔲 แจ้งเดือน Login                          |                     |                  |              |                 |                      |                                                                                            |  |  |  |  |  |  |
|          |           | กลุ่มผู้ใช้งาน สาร | ยาที่ใช้งานได้ ไห้องที่เข้าใช้ได้ Inventor | / ลายเซ็น           |                  |              |                 |                      |                                                                                            |  |  |  |  |  |  |
|          |           | กลุ่มผู้ใช้งาน     | 107 <sup>1</sup> 1                         |                     |                  |              |                 |                      |                                                                                            |  |  |  |  |  |  |
|          |           |                    | แม่าพัด                                    |                     |                  |              |                 | ทำการลบสิทธิการรักษา |                                                                                            |  |  |  |  |  |  |
|          |           |                    |                                            |                     |                  |              |                 |                      |                                                                                            |  |  |  |  |  |  |
|          |           |                    |                                            |                     |                  |              |                 | สามา                 | ารถกดเลือกและกด ป่ม                                                                        |  |  |  |  |  |  |
|          |           |                    |                                            |                     |                  |              |                 |                      |                                                                                            |  |  |  |  |  |  |
|          |           |                    | ນຮັດດລືຄາ                                  | 91_                 |                  |              |                 |                      |                                                                                            |  |  |  |  |  |  |
|          |           |                    | NJERIGIT                                   | ім -                |                  |              |                 |                      |                                                                                            |  |  |  |  |  |  |
|          |           |                    |                                            |                     |                  |              |                 |                      |                                                                                            |  |  |  |  |  |  |
|          |           |                    | _                                          |                     |                  |              |                 |                      |                                                                                            |  |  |  |  |  |  |
|          |           |                    | m <b>1 - </b> • × X <b>3</b> * * ¥         |                     |                  |              |                 |                      |                                                                                            |  |  |  |  |  |  |
|          |           | <b>ย</b> ิลบ       |                                            |                     |                  |              | 6               | บันทึก 🔀 ปีค         |                                                                                            |  |  |  |  |  |  |

รูปภาพ ลบสิทธิการใช้งาน

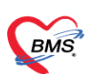

บริษัท บางกอก เมดิคอล ขอฟต์แวร์ จำกัด % เลขที่ 2 ขั้น 2 ช.สุขสวัสดิ์ 33 แขวง/เขต ราษฎร์บูรณะ กรุงเทพมหานคร โทรศัพท์ 0-2427-9991 โทรสาร 0-2873-0292 เลขที่ประจำตัวผู้เสียภาษี 0105548152334

> นอกจากจะกำหนดในการมองเมนูต่างๆในระบบแล้วยังสามารถกำหนดได้ว่ามีสิทธิ เพิ่ม ลบ แก้ไข ข้อมูลได้หรือไม่ ซึ่งบางสิทธิเราอาจจะกำหนดเอาไว้ให้ดูอย่างเดียวก็สามารถทำได้ ดังภาพ ตัวอย่างกำหนดให้ดูข้อมูลหน้า ER เพิ่มข้อมูลรับ ตัวผู่ป่วย แก้ไขส่งตัวผู้ป่วย ลบรายงานอุบัติเหตุได้

| 🚸 HOSxP     | UserManage | erGroupEntryForm             | 1                                                             |              |     |      |        | - = x         |  |  |  |
|-------------|------------|------------------------------|---------------------------------------------------------------|--------------|-----|------|--------|---------------|--|--|--|
| ข้อมูลกล    | มผู้ใช้งาเ | L                            |                                                               |              |     |      |        | C Log         |  |  |  |
| ข้อมูลกลุ่ม |            |                              |                                                               |              |     |      |        |               |  |  |  |
|             |            |                              |                                                               |              |     |      |        |               |  |  |  |
| ชื่อกลุ่ม   | ง พยาบา    | n OPD                        |                                                               |              |     |      |        |               |  |  |  |
|             |            |                              |                                                               |              |     |      |        |               |  |  |  |
| รทุญก       | ны Эн      |                              |                                                               |              |     |      |        |               |  |  |  |
| สิทธิ       |            |                              | ถ่าหนดให้ Vie                                                 | wΑ           | dd. | F    | dit Γ  | )elete        |  |  |  |
| Module      | Task Ac    | cess List                    |                                                               | ••           | GGG | `    |        |               |  |  |  |
| Task        | Madula     |                              |                                                               |              |     |      |        |               |  |  |  |
| Task        | wodule     |                              | Add Task Add All Task                                         |              |     |      | -      | _             |  |  |  |
|             | ลำดับ      | Module                       | Task                                                          | View         | Add | Edit | Delete | <b>^</b>      |  |  |  |
|             | > 1        | ทะเบียนผู้ป่วย               | ข้อมูลบันทึกประจำตัวผู้ป่วย (Note) [REGISTRY.PATIENT_NOTE]    |              |     |      |        |               |  |  |  |
|             | 2          | ทะเบียนผู้ป่วย               | ข้อมูลการนัดหมาย [REGISTRY.APPOINTMENT]                       |              | V   | •    |        |               |  |  |  |
|             | 3          | ทะเบียนผู้ป่วย               | EMR : เวชระเมียน [REGISTRY.PATIENT_EMR]                       | _EMR]        |     |      |        |               |  |  |  |
|             | 4          | ทะเบียนผู้ป่วย               | เวชระเบียน : PRINT [REGISTRY.0PDCARD_PRINT]                   | DCARD_PRINT] |     |      |        |               |  |  |  |
|             | 5          | ทะเบียนผู้ป่วย               | งาแระบาดวิทยา [REGISTRY.EPIDEM]                               |              | V   | V    |        |               |  |  |  |
|             | 6          | ทะเบียนผู้ป่วย               | EMR [REGISTRY.EMR]                                            |              | V   | V    |        |               |  |  |  |
|             | 7          | ทะเบียนผู้ป่วย               | รับตัวผู้ป่วย (Refer IN) [REGISTRY.REFER_IN]                  |              |     |      |        |               |  |  |  |
|             | 8          | ทะเบียนผู้ป่วย               | ส่งตัวผู้ป่วย (Refer Out) [REGISTRY.REFER_OUT]                |              | V   | V    |        |               |  |  |  |
|             | 9          | ทะเบียนผู้ป่วย               | View External Scan Document [REGISTRY.VIEW_EXT_DOCUMENT_SCAN] |              | V   | V    |        |               |  |  |  |
|             | 10         | ทะเบียนผู้ป่วย               | พิมพ์เอกสาร Scan [REGISTRY.PRINT_SCAN_DOC]                    |              |     | V    |        |               |  |  |  |
|             | 11         | ทะเบียนผู้ป่วย               | Save เอกสาร Scan [REGISTRY.SAVE_SCAN_DOC]                     |              | V   | V    |        |               |  |  |  |
|             | 12         | ทะเบียนผู้ป่วย               | Patient Info Query [REGISTRY.PATIENT_INFO_QUERY]              |              |     | V    |        |               |  |  |  |
|             | 13         | ชักประวัติ                   | ชักประวัติผู้ป่าย [SCREEN.NURSE_SCREEN]                       |              |     | V    |        |               |  |  |  |
|             | 14         | ชักประวัติ                   | บันทึกนัดหมายผู้ป่วย [SCREEN.APPOINTMENT]                     |              |     | •    |        |               |  |  |  |
|             | 15         | ชักประวัติ                   | ผู้รับผิดชอบระบบการนัดหมาย [SCREEN.APPOINTMENT_MANAGER]       |              | V   | V    |        |               |  |  |  |
|             | 16         | ห้องตรวจแพทย์<br>▶ ₩ ₩ + − ▲ | าะเทิดแในขับของแพทต์ IDOCTOR DOCTOR_CERT_LISTI                |              |     | 1    |        |               |  |  |  |
|             |            |                              |                                                               |              |     |      |        |               |  |  |  |
|             | 1          |                              |                                                               |              |     |      |        | ายันทึก 🔽 ปีด |  |  |  |
|             |            |                              |                                                               |              |     |      |        | DALLE DAL     |  |  |  |

### รูปภาพ แสดงการตั้งค่าเข้าถึงข้อมูล

ดังนั้นคุณสมบัติของการตั้งค่าสิทธิการใช้งานในระบบ HOSxP XE4 จะถูกเปลี่ยนไปจาก version เก่าเป็นอย่างมาก สามารถกำหนดคุณสมบัติการทำงานต่างๆได้มากขึ้นทำให้สามารถตั้งค่าการใช้งานระบบของแต่ละ user ได้ดีกว่าเดิม